## Добавление и настройка аудиоусилителя STS-301 U

1. Перейдите в «Настройки» ПО «Синергет», нажмите правой кнопкой мыши на раздел «Устройства», затем «Добавить».

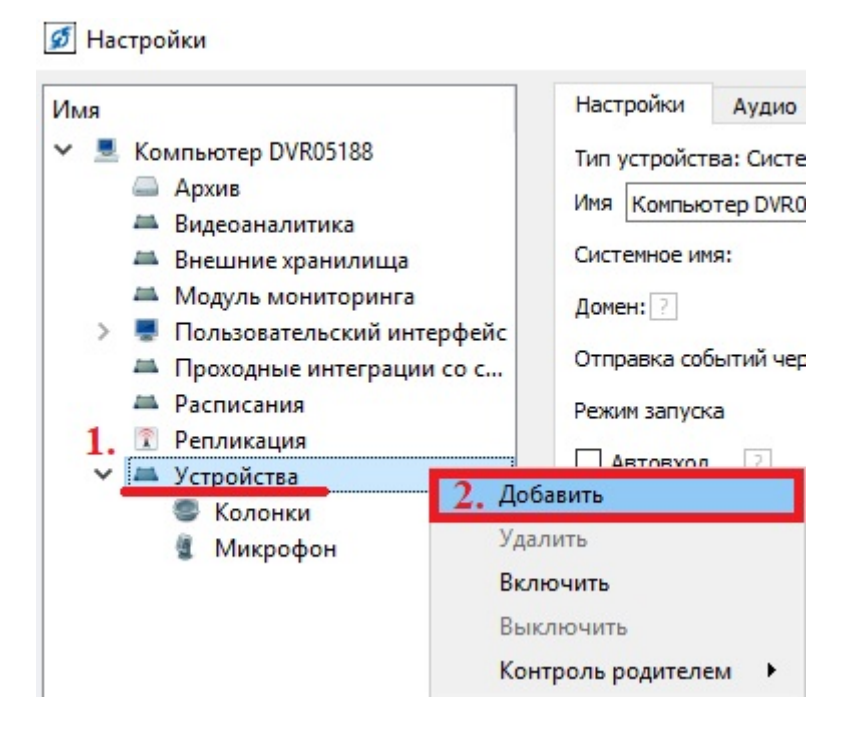

2. В появившемся окне перейдите в раздел «Аудиоустройства» и выберите устройство «STS-301У» и нажмите «OK».

| Имя                                                                                                    | 💋 Выбор типа устройства                                                                                                    |
|----------------------------------------------------------------------------------------------------|----------------------------------------------------------------------------------------------------|
| <ul> <li>Компьютер DVR05188</li> <li>Архив</li> <li>Видеоаналитика</li> <li>Внешние хранилища</li> <li>Модуль мониторинга</li> <li>Пользовательский интерфейс</li> <li>Проходные интеграции со с</li> <li>Расписания</li> <li>Репликация</li> <li>Устройства</li> <li>Колонки</li> <li>Микрофон</li> </ul> | <ul> <li>Имя</li> <li>Аудиоустройства</li> <li>STS-301У</li> <li>STS-482</li> <li>STS-747</li> <li>STS-747 ver2</li> <li>STS-750</li> <li>Домофон</li> <li>Парсер STS-745</li> <li>Видеоаналитика</li> <li>S видеонаблюдение</li> </ul> |
|                                                                                                    | Описание модуляВыгрузить список                                                                                                    |

3. В открывшемся окне в поле «Префикс имени» напишите индивидуальное имя для устройства. В поле «Начальный адрес» введите IP-адрес устройства.

| ×         |
|-----------|
|           |
|           |
|           |
|           |
|           |
| ÷         |
|           |
| ОК Отмена |
|           |

4. Перейдите во вкладку «Настройки» добавленного устройства STS-301У.

В поле «Пользователь» пропишите – «root», а в поле «Пароль» – «pass».

**ВАЖНО!!!** «Громкость линии» не должна превышать «170».

| Имя      |                                                                                                    | Настройки До                                                                                                    | ополнительно Диа | ностика                      |    |                                      |                   |              |   |
|----------|----------------------------------------------------------------------------------------------------|----------------------------------------------------------------------------------------------------|------------------|------------------------------|----|--------------------------------------|-------------------|--------------|---|
| × S Kosa | Компьютер DVR05188<br>Архив<br>Видеоаналитика<br>Внешние хранилища<br>Модуль мониторинга<br>Пользовательский интерфейс<br>Проходные интеграции со с<br>Расписания<br>Социальное | Тип устройства: STS-301У<br>Ина STS-301У<br>IP адрес 2 172.16.16.13 Сетевой интерфейс Выбор ОС<br>Пользователь гооt<br>Количество личий 1 •<br>Режин MultiChannel • |                  |                              |    | Отложенный запу<br>Х. Порт<br>Пароль | ак (маек): 0<br>[ | ): [o<br>[2] |   |
| ~        | <ul> <li>Устройства</li> <li>З 575-301У</li> <li>Колонки</li> <li>Микрофон</li> </ul>                                                                                           | Кодек<br>Разрядность<br>Частота диокре                                                                                                    | тизацаян         | РСМ •<br>16 bit •<br>44100 • | лы |                                      |                   |              |   |
|          |                                                                                                    | 1                                                                                                    |                  |                              |    |                                      | 100               |              | - |
|          |                                                                                                    |                                                                                                    |                  |                              |    |                                      |                   |              |   |
|          |                                                                                                    |                                                                                                    |                  |                              |    |                                      |                   |              |   |

Дополнение:

У «STS-301У» есть два независимых аудиовыхода для использования «STS-301У» в данном режиме необходимо выполнить следующее:

1. В настройках «STS-301У» в пункте «Количество линий» выбетите «2» и «Применить».

| Настройки    | Дополнительно | Диагностика    |  |  |  |
|--------------|---------------|----------------|--|--|--|
| Тип устройст | ва: STS-301У  |                |  |  |  |
| Имя STS-301  | LY .          |                |  |  |  |
| IP адрес     | ? 172.16.16   | ? 172.16.16.13 |  |  |  |
| Пользовател  | ь root        |                |  |  |  |
| Количество л | иний 1 🔻      |                |  |  |  |
| Режим Multi  | Chanre 2      |                |  |  |  |

2. После выбора «Количества линий» добавьте к «STS-301У» второй аудиовыход. В алгоритмах вы можете их использовать независимо.

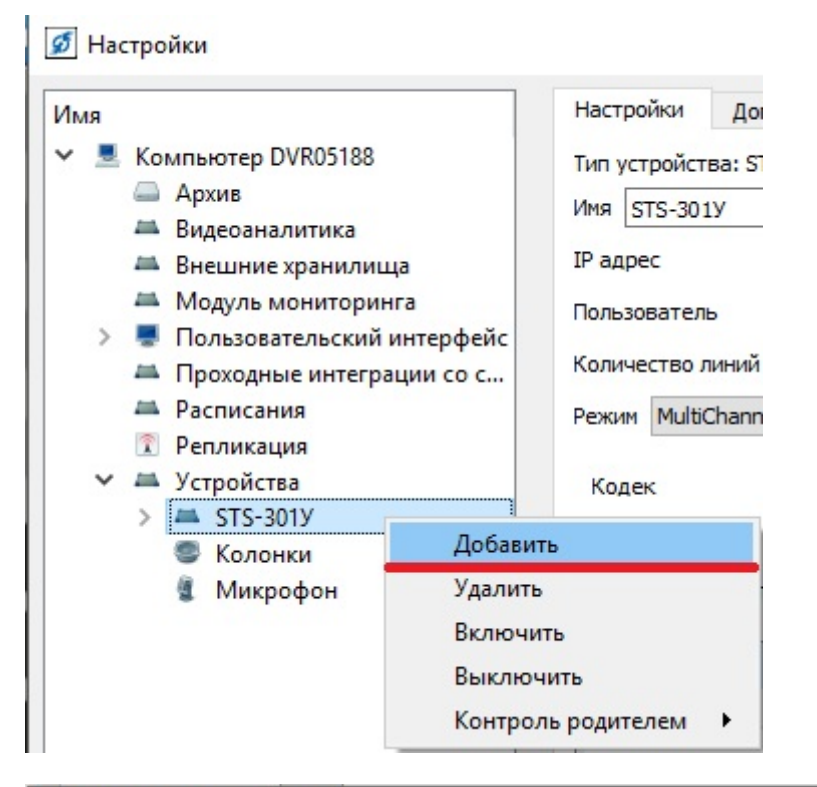

| 💋 Выбор типа устройства |    | ?   | ×   |
|-------------------------|----|-----|-----|
| Имя                     |    | ^   |     |
| 🧶 STS-301У аудиовыход   |    |     |     |
|                         |    |     |     |
|                         |    |     |     |
|                         |    |     |     |
|                         |    |     |     |
|                         |    |     |     |
|                         |    |     |     |
| <                       |    |     | 3   |
| Описание модуля         |    |     |     |
|                         |    |     |     |
|                         |    |     |     |
|                         |    |     |     |
|                         |    |     |     |
|                         | OK | Отм | ена |

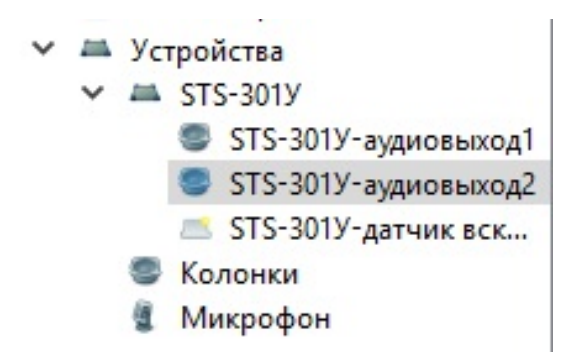